## 9.2 TIAA-CREF Over 6 Pct Report

**Purpose:** Use this document as a reference for using the custom TIAA-CREF Over 6 Pct Report in ctcLink.

Audience: Benefits Administrators, Payroll Administrators.

• You must have at least one of these local college managed security roles:

- ZD Benefits Reporting
- ZZ Payroll Processing

If you need assistance with the above security roles, please contact your local college supervisor or IT Admin to request role access.

This report will be used by Payroll Administrators to help identify those TIAA-CREF 7.5 and 10 percent plans to charge the excess above 6 percent to the correct fund. *It does not redistribute the funds, it merely identifies those that need redistribution.* 

## **TIAA-CREF Over 6 Pct Report**

## Navigation: NavBar > Navigator > Payroll for North America > CTC Custom > CTC Reports > TIAA-CREF Over 6 Pct

- 1. The **TIAA-CREF Over 6 Pct** run control search page displays.
- 2. Select the Add a New Value tab.
- 3. Enter the desired information into the **Run Control ID** field.
- 4. Select the **Add** button.

| TIAA-CREF Over 6 Pct                   |
|----------------------------------------|
| Find an Existing Value Add a New Value |
| Run Control ID TIAA-CREFOVER6PCT       |
| Add                                    |
| Find an Existing Value Add a New Value |

- 5. The **Distribute Benefits Charges to Multiple Accounts** page displays.
- 6. Enter the desired information into the following fields:
  - a. **Company** (college code).
  - b. From Date:
    - You may select the calendar icon to find a specific date, or manually enter the dates in the following format: XX/XX/XXXX
    - The dates you choose here will either catch Pay End Dates or not in the report
  - c. To Date
- 7. Select the **Run** button.

| Distr  | ibute Benefits     |                     |              |                       |     |       |
|--------|--------------------|---------------------|--------------|-----------------------|-----|-------|
| Run Co | ntrol ID TIAA-CREF | OVER6PCT            | Report Mar   | nager Process Monitor | Run |       |
|        | Run Control Para   | ameter(s)           |              |                       |     |       |
|        | *Company:          | 220 🔍 Tacoma Commun | nity College |                       |     |       |
|        | *From Date:        | 01/02/2017          | *To Date:    | 01/31/2017            |     |       |
| 🔚 Save |                    |                     |              |                       |     | 📑 Add |

8. The **Process Scheduler Request** page displays.

## 9. Select the **OK** button.

| Process Schedule                       | er Request      |              |                               |             |                |              | × |
|----------------------------------------|-----------------|--------------|-------------------------------|-------------|----------------|--------------|---|
| User ID                                | CTC_DHEMBRY     |              | Run Control ID                | TIAA-CREFOV | ER6PCT         |              |   |
| Server Name<br>Recurrence<br>Time Zone | ٩               | ✓ Run Da     | te 11/09/2018<br>ne 7:39:48AM | Reset       | to Current Dat | e/Time       |   |
| Process List                           |                 | Drocess Name | Drocess Type                  | *Tune       | *Format        | Distribution |   |
| Benefit Char                           | ges to Accounts | CTC_R_268_AE | Application Engine            | Web ~       | TXT V          | Distribution |   |
| OKCan                                  | cel             |              |                               |             |                |              |   |

- 10. The **Distribute Benefits Charges to Multiple Accounts** page displays.
- 11. Make note of the **Process Instance** number.
- 12. Select the **Process Monitor** link.

| Distribute Benefits Charges To Multi | iple Accounts                                                 |
|--------------------------------------|---------------------------------------------------------------|
| Run Control ID TIAA-CREFOVER6PCT     | Report Manager Process Monitor Run<br>Process Instance:135654 |
| Run Control Parameter(s)             |                                                               |
| *Company: 220 🔍 Tacoma Comr          | munity College                                                |
| *From Date: 01/02/2017               | *To Date: 01/31/2017                                          |
|                                      |                                                               |
| Save                                 | Add 🔒                                                         |

- 13. The **Process Monitor** page displays.
- 14. From the **Process List** tab, select the **Refresh** button until the **Run Status** is **Success** and the **Distribution Status** is **Posted**. The process is finished once this occurs.
- 15. Select the **Go back to TIAA-CREF Over 6 Pct** link.

| Proc                           | Process List Server List                                                                                                    |      |                    |              |             |                          |            |                        |          |
|--------------------------------|----------------------------------------------------------------------------------------------------|------|--------------------|--------------|-------------|--------------------------|------------|------------------------|----------|
| View P<br>Use<br>Se<br>Sta     | View Process Request For<br>User ID CTC_DHEMBR Q Type Last 1 Days Refresh<br>Server NameQ Instance From Instance To<br>Run Distribution Status Save On Refresh<br>Process List |      |                    |              |             |                          |            |                        |          |
| <b>≡</b> , (                   | Q                                                                                                    |      |                    |              |             |                          | i i 1-2 o  | f2 🗸 🕨 🗏               | View All |
| Select                         | Instance                                                                                                    | Seq. | Process Type       | Process Name | User        | Run Date/Time            | Run Status | Distribution<br>Status | Details  |
| 2                              | 135654                                                                                                    |      | Application Engine | CTC_R_268_AE | CTC_DHEMBRY | 11/09/2018 7:39:48AM PST | Success    | Posted                 | Details  |
| =                              | 135634                                                                                                    |      | SQR Report         | PAY001       | CTC_DHEMBRY | 11/08/2018 2:30:38PM PST | Success    | Posted                 | Details  |
| Go back I<br>Save<br>Process L | Image: Sign Report SQR Report PAY001 CTC_DHEMBRY 11/08/2018 2:30:38PM PST Success Posted Details   Soback to TIAA-CREE Over 6 Pct Save Notify   Process List   Server List     |      |                    |              |             |                          |            |                        |          |

- 16. The **Distribute Benefits Charges to Multiple Accounts** page displays.
- 17. Select the **Report Manager** link.

| Dist   | Distribute Benefits Charges To Multiple Accounts |                  |                 |                      |     |  |       |
|--------|--------------------------------------------------|------------------|-----------------|----------------------|-----|--|-------|
| Run Co | ontrol ID TIAA-CRE                               | FOVER6PCT        | Report Man      | ager Process Monitor | Run |  |       |
|        | Run Control Pa                                   | rameter(s)       |                 |                      |     |  |       |
|        | *Company:                                        | 220 Q Tacoma Com | nmunity College |                      |     |  |       |
|        | *From Date:                                      | 01/02/2017       | *To Date:       | 01/31/2017           |     |  |       |
| 🖪 Save | e 💽 Return to Se                                 | earch            |                 |                      |     |  | 📑 Add |

- 18. The **Report Manager** page displays.
- 19. From the **List** tab, select the **xlsx** (Excel) file link in the Reports section.

| Folder                                  | ~                                          | Instan                 | ce                                                      | to                        | F                                 | Refresh                                                               |                                           |                                         |
|-----------------------------------------|--------------------------------------------|------------------------|---------------------------------------------------------|---------------------------|-----------------------------------|-----------------------------------------------------------------------|-------------------------------------------|-----------------------------------------|
| Name                                    |                                            | Created (              | Dn                                                      | Ē                         | Last                              | ~ <u>1</u>                                                            | Days ~                                    | ]                                       |
| enorts                                  |                                            |                        |                                                         |                           |                                   |                                                                       |                                           |                                         |
| ≡ Q                                     |                                            |                        |                                                         |                           | N                                 | 1-3 of 3 ~                                                            |                                           | View All                                |
|                                         |                                            |                        |                                                         |                           |                                   |                                                                       |                                           |                                         |
| Repor                                   | t                                          | Rep                    | ort Description                                         |                           | Folder Name                       | Completion<br>Date/Time                                               | Report<br>ID                              | Process                                 |
| Report                                  | t<br>BENF_ACC - TIAA-CREF<br>X             | Over CTC               | ort Description<br>_BENF_ACC - TIA<br>XLSX              | A-CREF OVER               | Folder Name<br>General            | Completion<br>Date/Time<br>11/09/18<br>7:49AM                         | Report<br>ID<br>120910                    | Process<br>Instance<br>135654           |
| Report<br>1 CTC_1<br>Pct_xis<br>2 CTC_1 | t<br>BENF_ACC - TIAA-CREF<br>X<br>R_268_AE | Over CTC<br>PCT<br>BEN | Description<br>BENF_ACC - TIA<br>XLSX<br>EFIT CHARGES T | A-CREF OVER<br>O ACCOUNTS | Folder Name<br>General<br>General | Completion<br>Date/Time     11/09/18<br>7:49AM     11/09/18<br>7:49AM | Report<br>ID     120910     120909        | Process<br>Instance<br>135654<br>135654 |
| Report<br>1 CTC_<br>2 CTC_              | t<br>BENF_ACC - TIAA-CREF<br>x<br>R_268_AE | Over CTC<br>PCT<br>BEN | Description<br>BENF_ACC - TIA<br>XLSX<br>EFIT CHARGES T | A-CREF OVER<br>O ACCOUNTS | Folder Name<br>General<br>General | Completion<br>Date/Time     11/09/18<br>7:49AM     11/09/18<br>7:49AM | Report<br>ID   120910     120909   120909 | Proc<br>Insta<br>135                    |

- 20. The **Report Index** page displays.
- 21. Select the **TIAA-CREF Over Pct.xlsx** link in the File List section to open the excel spreadsheet.

| Report                                 |                  |                  |               |                          |       |  |  |  |  |
|----------------------------------------|------------------|------------------|---------------|--------------------------|-------|--|--|--|--|
| Report ID                              | 120910           | Process Instance | 135654        | Message Log              |       |  |  |  |  |
| Name                                   | XMLP             | Process Type     | XML Publishe  | r                        |       |  |  |  |  |
| Run Status                             | Success          |                  |               |                          |       |  |  |  |  |
| CTC_BENF_ACC - TIAA-CREF Over Pct.xlsx |                  |                  |               |                          |       |  |  |  |  |
| Distribution Details                   |                  |                  |               |                          |       |  |  |  |  |
| Distribution                           | n Node local     | Expiration       | Date 12/09/20 | 018                      |       |  |  |  |  |
|                                        |                  |                  |               |                          |       |  |  |  |  |
|                                        |                  |                  |               |                          |       |  |  |  |  |
| File List                              |                  |                  |               |                          |       |  |  |  |  |
| Name                                   |                  | File Size (b)    | ytes) Dat     | etime Created            |       |  |  |  |  |
| TIAA-CREF Ove                          | er Pct.xlsx      | 114,211          | 11/0          | 09/2018 7:49:43.201706AN | 1 PST |  |  |  |  |
| TIAA-CREF Ove                          | er Pct135654.log | 1,250            | 11/0          | 09/2018 7:49:43.201706AN | 1 PST |  |  |  |  |
| Distribute To                          |                  |                  |               |                          |       |  |  |  |  |
| Distribution ID                        | Туре             | Distribution ID  |               |                          |       |  |  |  |  |
| User                                   |                  | CTC_DHEMBRY      |               |                          |       |  |  |  |  |
|                                        |                  |                  |               |                          |       |  |  |  |  |

22. Once the Excel spreadsheet opens the report you can view detailed information; including a report summary at the bottom of the sheet.

- 23. The report contains the following fields, which are mostly taken from the HR Accounting Line tables:
  - **RETIRE TITLE** (SBRP2 or SBRP3)
  - EMPLOYEE NAME
  - EMPLID
  - EARN TYPE
  - **PAY END DATE** (based on your date selection when setting the Run Control Parameters prior to running the report)
  - PAYR ACCT (current account being charged)
  - GROSS AMT
  - RETIRE AMT

| E  | ري <mark>ا</mark>                            | - 0-     | <b>€</b>  |               |                  |                |                     |                                        |             | TIAA-CREF      | Over Pct (1) [Protected View] - Excel |
|----|----------------------------------------------|----------|-----------|---------------|------------------|----------------|---------------------|----------------------------------------|-------------|----------------|---------------------------------------|
| F  | ile                                          | Home     | Insert    | Page Layo     | ut Formula       | s Data         | Review View         | v Q Tell me what you want f            | to do       |                |                                       |
| 0  | PROTE                                        | ECTED VI | EW Becare | ful—files fro | m the Internet c | an contain vir | ises. Unless you ne | ed to edit, it's safer to stay in Prot | ected View. | Enable Editing |                                       |
| AI |                                              | Ŧ        | ×         | $\sqrt{-f_X}$ |                  |                |                     |                                        |             |                |                                       |
|    | А                                            |          | В         | С             | DE               | F              | G H                 | I.                                     | J           | К              | L M N                                 |
| 1  | COMPA                                        | NY :220  | Taco      | ma Commur     | nity College     |                |                     |                                        |             |                | _                                     |
| 3  | 3 FROM DATE: 2017-01-02 TIAA-CREF OVER 6 PCT |          |           |               |                  |                |                     |                                        |             |                |                                       |
| 4  | TO DATE                                      | e :2017  | 7-01-31   |               |                  |                |                     |                                        |             |                |                                       |
| 5  |                                              |          |           |               |                  |                |                     |                                        |             |                | _                                     |
| 6  | RETIRE T                                     | ITLE EM  | PLOYEE NA | ME            | EMPLID           | EARN TYPE      | PAY END DATE        | PAYR ACCT                              | GROSS AMT   | RETIRE AMT     |                                       |

| 2217 |                             |      |      |
|------|-----------------------------|------|------|
| 2218 | Total                       | 0.00 | 0.00 |
| 2219 | Salary Base                 | 0.00 |      |
| 2220 | Salary Base * 0.06          | 0.00 |      |
| 2221 | Retirement Paid             | 0.00 |      |
| 2222 | Transfer needed             | 0.00 |      |
| 2223 | Run Date: 11/9/2018 7:49 AM |      |      |

- 24. Use the results of this report to adjust from current PAYR ACCT to the new account, as needed.
  - This will take the cooperation of the local Finance professionals in General Ledger (GL). Contact your local GL accountant to follow the needed adjustment procedure.
- 25. You have successfully created and viewed a TIAA-CREF Over 6 Percent Report.
- 26. End of procedure.